## 本文目录

- 支付宝商家收款码开通方法?
- <u>支付宝线上收款码怎么申请?</u>
- 支付宝如何展示收款碼?
- <u>商家怎么开通支付宝收款码?</u>
- 支付宝收款码怎么解绑商家收款码?
- 支付宝的收款码怎么设置隐私?
- 支付宝的收款码怎么找?
- 支付宝怎么转发收款码?

支付宝商家收款码开通方法?

步骤/方式2條萊垍頭

点击商家服务萊垍頭條

切换至搜索界面之后,输入商家服务点击进入。萊垍頭條

步骤/方式3垍頭條萊

点击支付宝商家服务萊垍頭條

翻转至新的页面之后,找到支付宝商家服务点击进入。 頭條萊垍

步骤/方式4條萊垍頭

找到同意协议并开启條萊垍頭

进入到点此完善经营信息界面后,下方位置点击同意协议并开启。萊垍頭條

步骤/方式5萊垍頭條

选择立即领取垍頭條萊

成功开启收钱码之后,输入地址的信息,下方位置点击立即领取,就可以获得收钱码。 條萊垍頭

步骤/方式6頭條萊垍

找到齿轮图标萊垍頭條

开通商家服务之后,在点此完善经营信息界面,右上方位置点击齿轮图标。頭條萊 垍

步骤/方式7條萊垍頭

点击收钱码管理萊垍頭條

切换至我的界面之后,上方位置找到收钱码管理点击进入。萊垍頭條

步骤/方式8萊垍頭條

点击查看收钱码萊垍頭條

翻转至收钱码管理界面中,最上方位置找到查看收钱码进入。萊垍頭條步骤/方式9萊垍頭條

查看收款码條萊垍頭

最后在查看收钱码界面中,在页面即可查看商家的收款码。垍頭條萊

支付宝线上收款码怎么申请?

1、打开支付宝手机客户端。萊垍頭條

2、点击"首页"中的"收钱"。垍頭條萊

3、进入后点击右上角的"...",并选择点击"收钱码介绍"。垍頭條萊

4、进入该页面后,点击页面下方的"在线申请"。萊垍頭條

5、选择"官方贴纸"或"官方立牌"并输入收货地址。萊垍頭條

6、点击"同意并申请",支付金额即可萊垍頭條

## 支付宝如何展示收款碼?

支付宝怎样展示收款碼,在手机界面点击进入支付宝,在首页中点击"收付款"选项;萊垍頭條

2、在收付款页面中点击下方的"收款"选项,即可查看收款二维码;萊垍頭條

3、点击页面中的"设置金额"选项,设置收款金额;垍頭條萊

4、点击页面中的"保存收钱码",可以将收钱码保存到相册中以便使用。萊垍頭條

商家怎么开通支付宝收款码?

步骤/方式1萊垍頭條

打开支付宝主页之后,点击上方位置的【搜索栏】。萊垍頭條

步骤/方式2萊垍頭條

进入搜索界面之后,在搜索栏里输入【商家服务】并搜索。萊垍頭條

步骤/方式3萊垍頭條

将搜索结果页面打开之后,点击页面中的【支付宝商家服务】。垍頭條萊

步骤/方式4垍頭條萊

进入新的页面之后,页面下方会弹出窗口,点击窗口中的【同意协议并开启】。萊 垍頭條

步骤/方式5萊垍頭條

成功开启商家收钱码之后,确认地址信息,点击页面下方的【免费领取】,即可申 请获得商家收款码。萊垍頭條

步骤/方式6萊垍頭條

将商家服务开通之后,点击右上方位置的【小齿轮】图标。頭條萊垍 步骤/方式7頭條萊垍

进入我的页面之后,点击页面中的【收钱码管理】。萊垍頭條

步骤/方式8垍頭條萊

跳转到下一个页面之后,在页面中点击【查看收钱码】。 頭條萊垍

步骤/方式9萊垍頭條

进入新的页面之后,在页面中就可以看到自己的【商家收款码】。萊垍頭條

支付宝收款码怎么解绑商家收款码?

1.首先,打开【支付宝】app,进入【我的】页面后点击【商家服务】; 頭條萊垍

2.然后,在【商家服务】页面中,点击右上角设置按钮;萊垍頭條

3.接着,在【我的】里,找到【我的收钱码】;萊垍頭條

4.最后,在【我的收钱码】页面最下方点击【解约收钱码服务】进行关闭即可。頭 條萊垍

支付宝的收款码怎么设置隐私?

支付宝的收款码设置隐私的步凑如下:萊垍頭條

1首先进入手机支付宝主页面,点击页面右下角的我的。萊垍頭條

2.然后在我的页面中,找到右上角的设置,点击进入。萊垍頭條

3.接着进入设置页面后,找到隐私,点击进入。萊垍頭條

4最后,在新页面中,找到并点击常用隐私设置。萊垍頭條

就这样就设置好了。萊垍頭條

支付宝的收款码怎么找?

支付宝收钱码可以在支付宝首页的"收付款"选项中查找,具体操作步骤如下: 萊垍頭條

1、在手机界面点击进入支付宝,在首页中点击"收付款"选项; 頭條萊垍

2、在收付款页面中点击下方的"收款"选项,即可查看收款二维码;萊垍頭條

3、点击页面中的"设置金额"选项,设置收款金额;頭條萊垍

4、点击页面中的"保存收钱码",可以将收钱码保存到相册中以便使用。萊垍頭條

温馨提示:在个人收款页面可以点击收款记录查看收款详情。萊垍頭條

支付宝怎么转发收款码?

给别人转发支付宝收款的方法是,1、打开手机支付宝,然后在页面右下角点击【我 的】頭條萊垍

2.进入个人中心之后点击自己头像后面的箭头。頭條萊垍

3.然后在个人信息的列表中选择【我的二维码】萊垍頭條

4.点击进去之后系统会生成你的二维码,点击下载保存,垍頭條萊

5.以图片的形式发给要发的人即可。頭條萊垍